## Controlling who can use RBA

Give only specific users the right to manage RBA rules.

- 1. From the **Tools** menu, select **Configure System**.
- 2. In the Configuration Options dialog box, click the **User Rights** tab.
- 3. Remove RBA rights for all users:
  - a. In the **Users** list, select **EVERYONE**.
  - b. In the **Rights for** list, clear the **Manage Rule Sets** check box.
- 4. Perform the following actions for each user who needs to work with rule sets:
  - a. If the user does not appear in the **Users** list, click **Add User**, type the person's Windows operating system user name, and click **OK**.
  - b. In the **Users** list, select the user.
  - c. In the **Rights for** list, select the **Manage Rule Sets** check box.
- 5. Click **OK**.